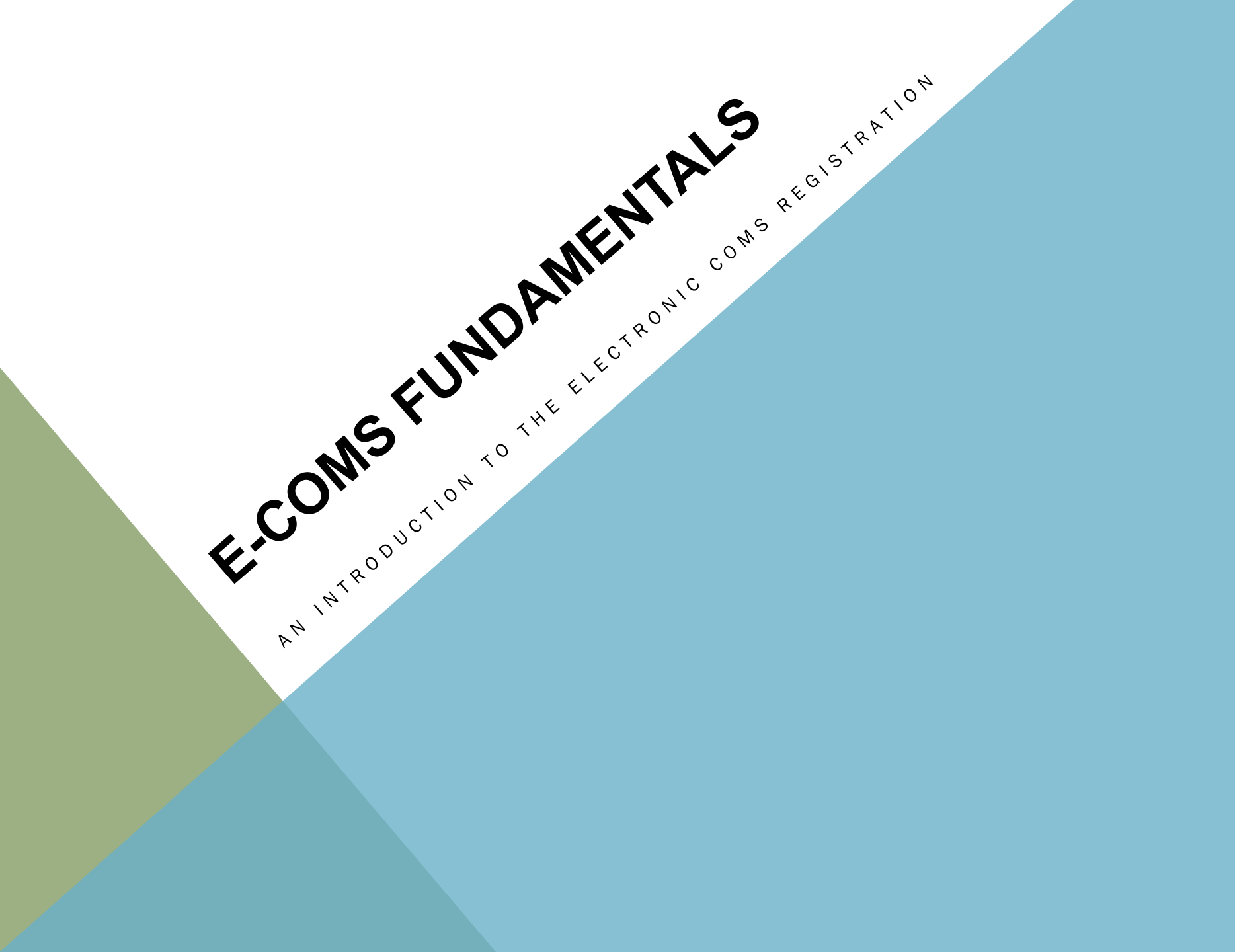

# **STUDY TYPES**

#### What is a "Study Type"?

A Study Type is a defined business process. Study Types work together to streamline workflow, track data & keep users informed.

There are 2 Study Types in eCOMS: COMS and IACUC.

The COMS Study:

The COMS Study is an online form that a Principal Investigator fills out to document their research and request approval by the COMS Committee. There are mechanisms in place to track the review of a COMS Study throughout the review process. Principal Investigators can add designees who can fill out a draft of the COMS Project and submit to the Principal Investigator for review and submittal to COMS.

# **REVIEW CYCLE**

The following represents the basic Review Cycle for each eCOMS submission.

Each review process involves key users with specific tasks to complete in order for a COMS Study submission to be approved.

This process is designed to mimic the review cycle you are currently used to.

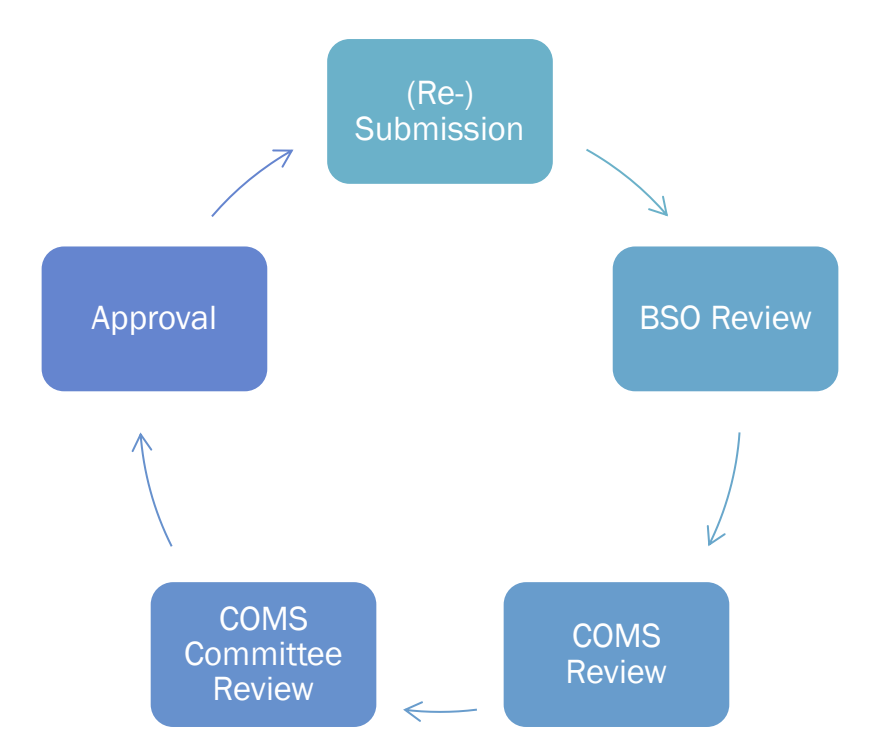

# **USER ROLES**

User Roles allow people to have access to studies when they require review. By default, everyone has Safety User assigned for basic access.

In addition to the Safety User Role, the following User Roles can be assigned:

Safety User
 Principal Investigator
 Biosafety Officer
 COMS Staff
 COMS Committee Member
 COMS Committee Chair

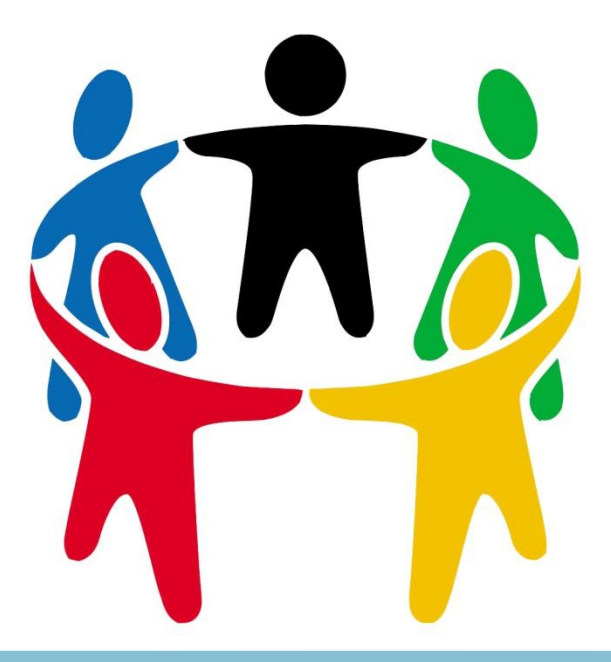

# **SMARTFORM**

The COMS SmartForm tracks submission details, including general information, address information, related research, hazard identification, DURC acknowledgement and more

| < < Back                                                                | Save   Exit   Hide/Show Errors   Print   Jump To: - Hazard Identification -            |     | Continue >> |  |  |  |  |  |  |  |
|-------------------------------------------------------------------------|----------------------------------------------------------------------------------------|-----|-------------|--|--|--|--|--|--|--|
| Hazard Identification                                                   |                                                                                        |     |             |  |  |  |  |  |  |  |
| 1. The following questions determine the type of study for COMS review. |                                                                                        |     |             |  |  |  |  |  |  |  |
|                                                                         | * 1.1 Does this project involve the use of Human Research Participants?                | Yes | No Clear    |  |  |  |  |  |  |  |
|                                                                         | * 1.2 Does this project involve the use of Animals?                                    | Yes | No Clear    |  |  |  |  |  |  |  |
|                                                                         | * 1.3 Does this project involve the use of Tissues, Blood, or Body Fluids?             | Yes | No Clear    |  |  |  |  |  |  |  |
|                                                                         | * 1.4 Does this project involve the use of Culture of Primary Cells or Cell Lines?     | Yes | No Clear    |  |  |  |  |  |  |  |
|                                                                         | * 1.5 Does this project involve the use of Bacteria, Yeast, Fungi, or Parasites?       | Yes | No Clear    |  |  |  |  |  |  |  |
|                                                                         | * 1.6 Does this project involve the use of Viruses or Prions?                          | Yes | No Clear    |  |  |  |  |  |  |  |
|                                                                         | * 1.7 Does this project involve the use of Select Agent Toxins?                        | Yes | No Clear    |  |  |  |  |  |  |  |
|                                                                         | * 1.8 Does this project involve the use of any Recombinant or Synthetic Nucleic Acids? | Yes | No Clear    |  |  |  |  |  |  |  |
|                                                                         |                                                                                        |     |             |  |  |  |  |  |  |  |

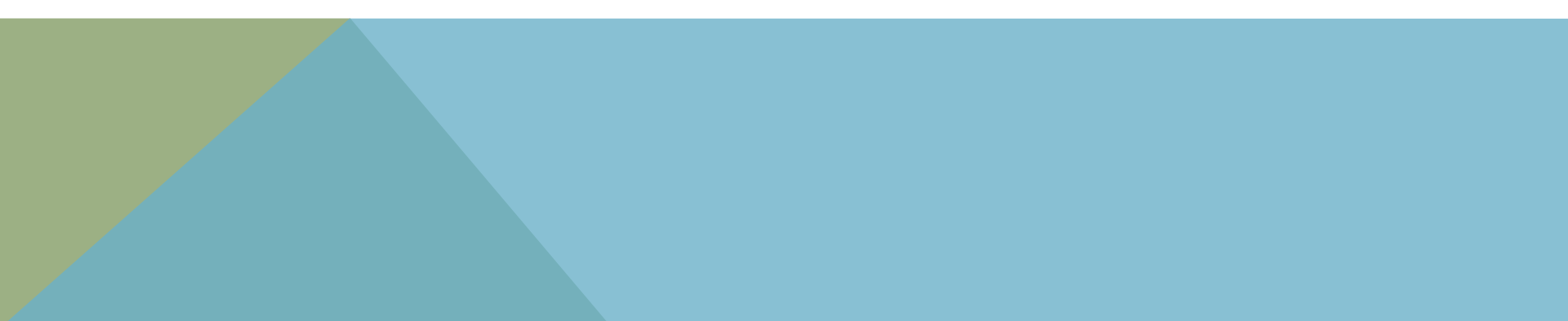

# **ADDITIONAL TOOLS**

PI's and their staff have a variety of tools in addition to the SmartForm to simplify the review process & provide information about the study.

Including:

**1.Supporting Documents** 

Documents relevant to the study that may be uploaded by all users

2.Personnel

A log of the Study Staff involved in the PI's lab (including PI Designee)

3. History Log

Tracks the review process in a step-by-step list of events

4. Amendments & Annual Renewals

Both are tracked and processed in the eCOMS system within the COMS Study

#### **COMS STUDY WORKSPACE**

| Pre-<br>Submission<br>Edit Study<br>My Activities | History | Notes | Contacts |
|---------------------------------------------------|---------|-------|----------|
|                                                   |         |       |          |

The COMS Workspace is where the PI & Study Staff list information for reviewers to access. It is where the SmartForm lives and where a Activities can be executed.

SmartForm: Users can either see or edit the SmartForm depending on the State and that user's User Role.

State: Tells you where along in the review process a study is currently. (COMS Review)

Activities: Activities allow for State Transitions, and the addition of Study details.

Examples: Submit Study, Request Changes, Withdraw

Tabs also allow for the organization of important information about that particular study, such as documents, personnel and the history log.

# NOTIFICATIONS

In addition to seeing COMS studies in your Inbox, you will also receive an email Notification that will alert you when a study requires you to perform an activity.

<u>Example</u>: When performing their review of a study, one of the Activities available to a Biosafety Officer is to "Request BSO Changes." This will automatically trigger an email notification sent to the PI and the PI Designee notifying them that the study requires changes or clarifications.

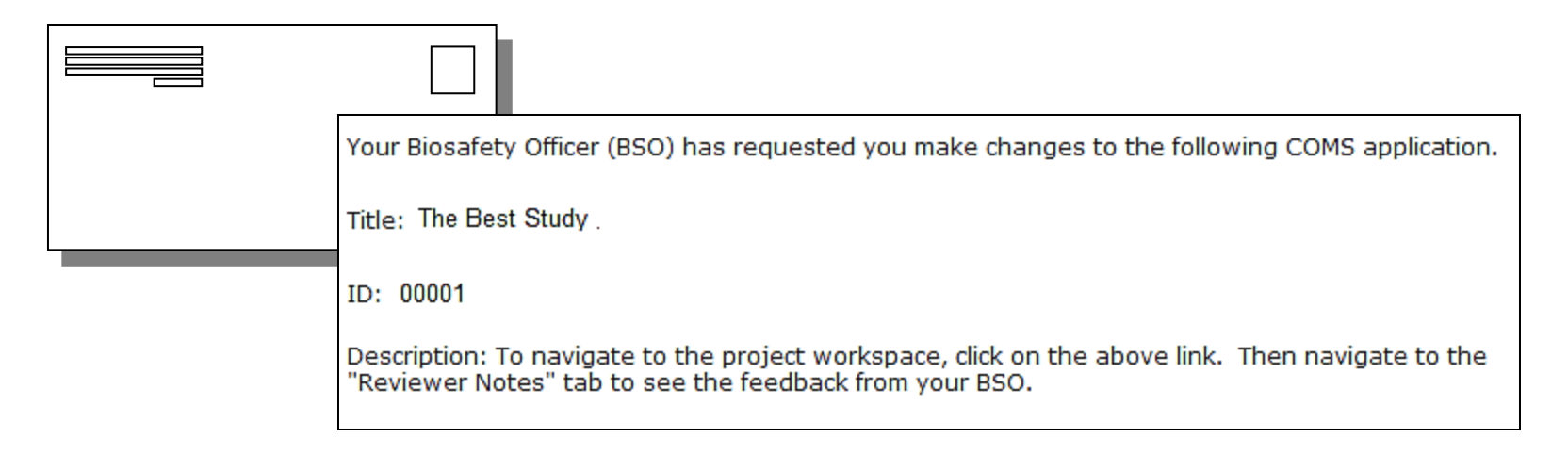

#### **MY INBOX PAGE**

When you log into eCOMS, you will be presented with your My Inbox Page. This will serve as a Home Page for eCOMS Users when they log into the system. From here, you can access a Safety Study by clicking on it's Name. This will take you to it's Study Workspace.

Tip: The <u>My Inbox</u> link at the top of every page will get you here!

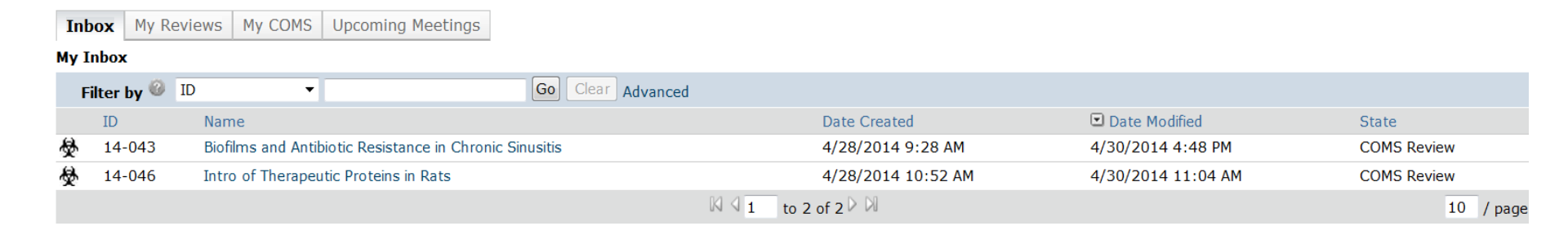

The Inbox tab will always contain studies that require your attention. This means that the State of the submission requires that you complete an Activity in order for it to advance through the review process.

#### **COMS TAB**

The COMS Tab is available in all Safety User's Inbox. Here you can find COMS studies divided into different categories depending on where they are in the review process.

These studies are organized in tabs: In-Progress, Approved, Amendments, Archived, All Biosafety

| IACUC COMS                 |                  |                                                                                                    |                         |                                |            |
|----------------------------|------------------|----------------------------------------------------------------------------------------------------|-------------------------|--------------------------------|------------|
| COMS                       |                  |                                                                                                    |                         | Subscrit                       | e Help     |
| Create<br>◆ New COMS Study | Welcome to the H | rvard University Committee on Microbiological Safety electronic submission system (eCOMS). This page will allow you to navigate to any CC<br>Approved Amendments Archived All Biosafety | OMS registration accord | ling to its submission status. |            |
|                            | Filter by 🎯      | ID  Go Clear Advanced                                                                                                    |                         |                                |            |
|                            | ID               | Name                                                                                                    | Date Modified           | State                          | PI         |
|                            | ∲ 14-028         | Rob's test for non-rDNA STANDARD REVIEW 5,                                                                                                    | 5/1/2014 11:40 AM       | COMS Review                    | Simms (pi) |

#### Note:

• Pl's and Study Staff access is limited to only include their own studies in the COMS tab.

# SYSTEM OVERVIEW: PRE-MEETING

The diagram below is a <u>simplified</u> representation of the <u>States</u>, <u>Activities</u> and <u>Users</u> involved in the eCOMS Safety Project review process.

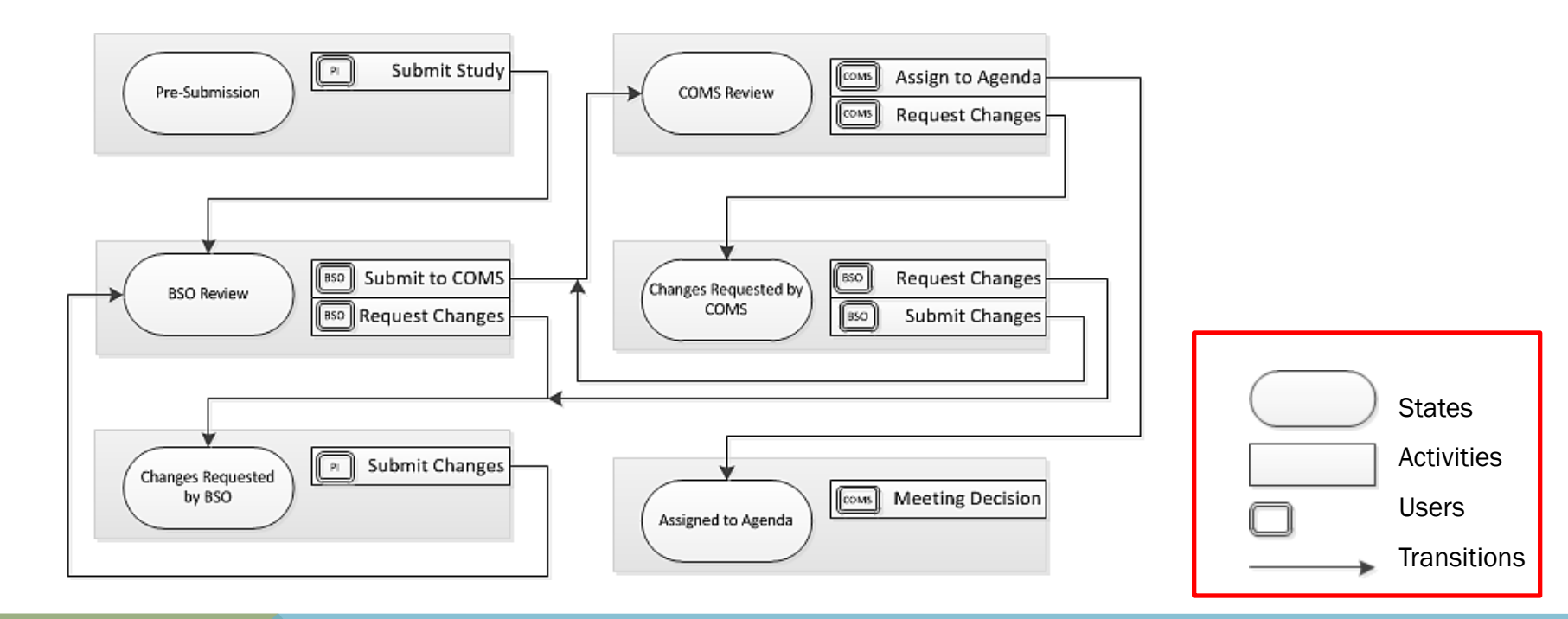

# SYSTEM OVERVIEW: POST-MEETING

The diagram below is a <u>simplified</u> representation of the <u>States</u>, <u>Activities</u> and <u>Users</u> involved in the eCOMS Safety Project review process.

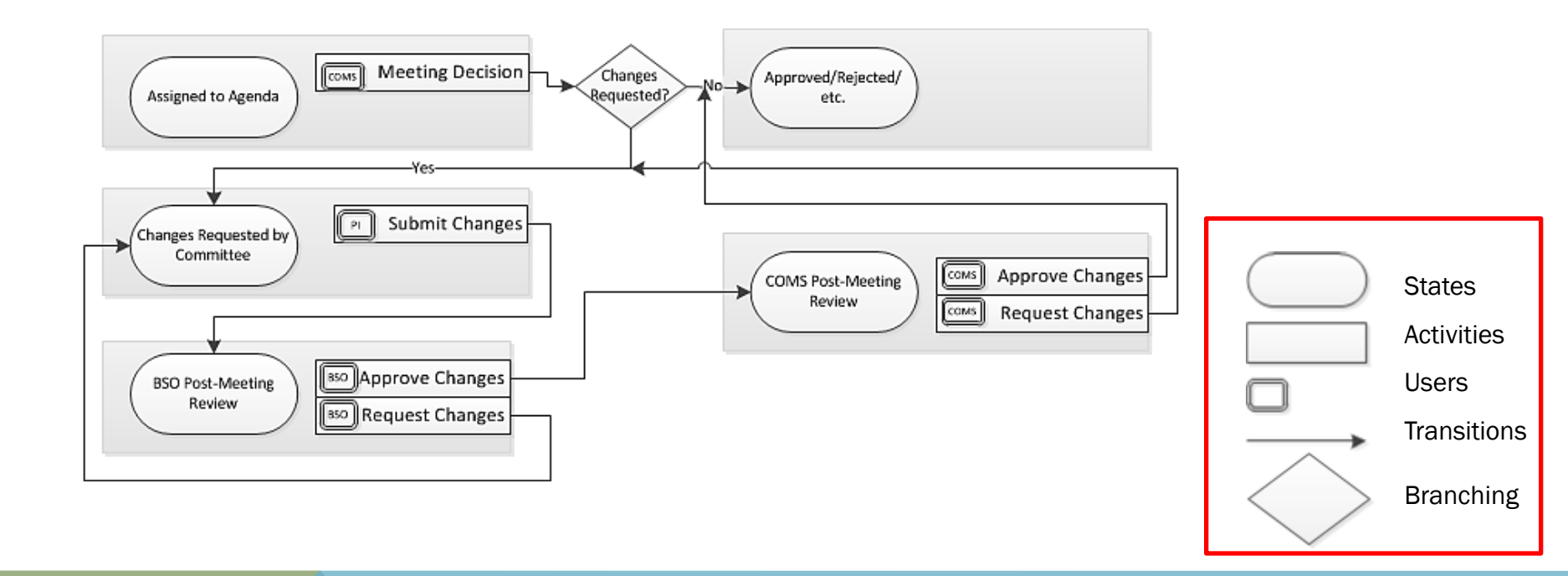

#### FOR MORE INFORMATION

More information related to your specific User Role or Review Process can be found in the following documentation and user guides.

eCOMS User Guides: http://hms.harvard.edu/departments/committee-microbiological-safety

For any additional questions please contact:

COMS Office: <u>COMS@hms.harvard.edu</u> or eCOMS support: <u>esupport@hms.harvard.edu</u>